## **HTML avec StarOffice**

Ce modèle vous sera utile pour réaliser rapidement et sans peine des documents HTML avec une mise en page différente de la mise en page par défaut. Vous accéderez à ce modèle par le menu Fichier, Nouveau, À partir de modèle, En ligne, Modèle HTML en couleurs. Si vous passez par le menu Fichier, Nouveau, Document HTML vous utiliserez automatiquement le Modèle HTML par défaut.

Vous avez deux possibilités pour enregistrer le document réalisé à partir de ce modèle. Vous pouvez enregistrer la police qui a été modifiée par rapport au document par défaut soit en tant que mise en page forcée soit en tant que modèle. Dans le premier cas vous passerez par le menu Outils, Options, Browser, HTML, Export soit en format HTML 3.2 soit en format Netscape Navigator 3.0. Dans le deuxième cas vous choisirez une entrée quelconque mais autre que celle indiquée précédemment. Chacune de ces deux méthodes présente ses avantages et ses inconvénients. Une mise en page forcée sera affichée correctement même par les Browsers (navigateurs) un peu âgés. Cependant si vous souhaitez rééditer le document à une date ultérieure vous retrouverez dans les styles de paragraphe les polices du modèle par défaut au lieu de celles que vous aviez sélectionnées. Un enregistrement sous forme de modèle garantira qu'en cas de réédition les styles de paragraphe contiendront les polices correctes. L'inconvénient étant que votre document ne pourra pas être affiché correctement par les browsers un peu âgés.

Styles de paragraphes et de caractères avec les tags (balises) HTML correspondants :

| Nom du style      |  |
|-------------------|--|
| Expéditeur        |  |
| Citation          |  |
| Ligne horizontale |  |
| Source            |  |
| Texte préformaté  |  |
| Exemple           |  |
|                   |  |
| Titre tableau     |  |
|                   |  |
|                   |  |

## URL : /in/in.vor

En-tête liste 1-5

Contenu de liste 1-5

| Texte non proportionnel |  |
|-------------------------|--|
| Citation                |  |
| Texte source            |  |
| Définition              |  |
| Accentuation            |  |
| Forte accentuation      |  |
| Benutzereingabe         |  |
| Saisie                  |  |
| Variable                |  |
|                         |  |

Venez donc rendre visite à la page d'accueil de <u>Star Division</u> lors de votre prochain passage sur l'Internet.